# Configurando IPSec - chaves précompartilhadas curinga com Cisco Secure VPN Client e configuração no modo

### Contents

Introduction Prerequisites Requirements Componentes Utilizados Conventions Configurar Diagrama de Rede Configurações Verificar Troubleshoot Comandos para Troubleshooting Informações Relacionadas

# **Introduction**

Esta configuração de exemplo ilustra um roteador configurado para chaves pré-compartilhadas curinga—todos os clientes de PC compartilham uma chave comum. Um usuário remoto entra na rede, mantendo seu próprio endereço IP; os dados entre o PC de um usuário remoto e o roteador são criptografados.

### **Prerequisites**

### **Requirements**

Não existem requisitos específicos para este documento.

### **Componentes Utilizados**

As informações neste documento são baseadas nas versões de software e hardware abaixo.

- Software Cisco IOS® versão 12.2.8.T1
- Cisco Secure VPN Client versão 1.0 ou 1.1-Fim da vida útil
- Roteador Cisco com imagem DES ou 3DES

As informações neste documento foram criadas a partir de dispositivos em um ambiente de laboratório específico. All of the devices used in this document started with a cleared (default)

configuration. Se você estiver trabalhando em uma rede ativa, certifique-se de que entende o impacto potencial de qualquer comando antes de utilizá-lo.

#### **Conventions**

Para obter mais informações sobre convenções de documento, consulte as <u>Convenções de dicas</u> <u>técnicas Cisco</u>.

### **Configurar**

Nesta seção, você encontrará informações para configurar os recursos descritos neste documento.

**Observação:** para encontrar informações adicionais sobre os comandos usados neste documento, use a <u>ferramenta Command Lookup Tool</u> (somente clientes <u>registrados</u>).

#### Diagrama de Rede

Este documento utiliza a instalação de rede mostrada no diagrama abaixo.

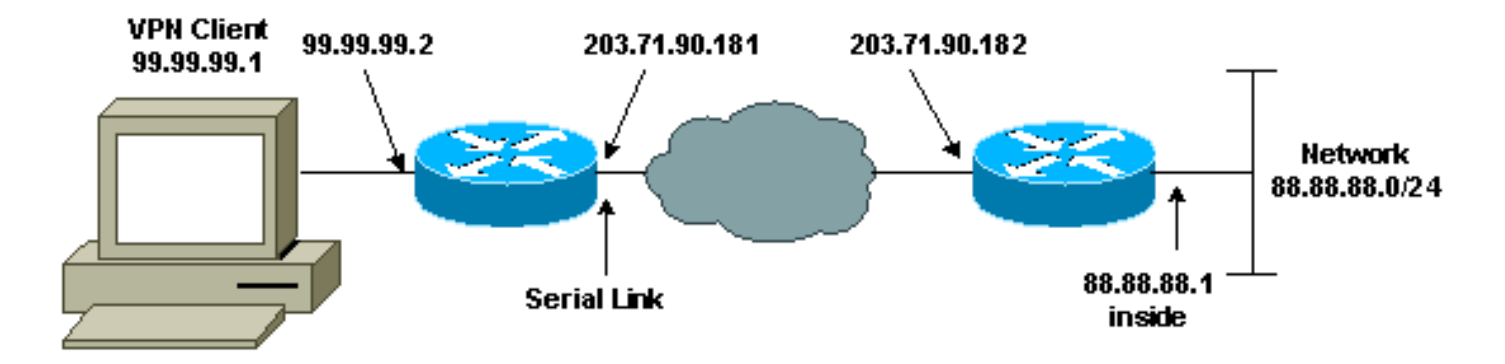

### **Configurações**

Este documento utiliza as configurações mostradas abaixo.

- Configuração do roteador
- <u>Configuração de cliente de VPN</u>

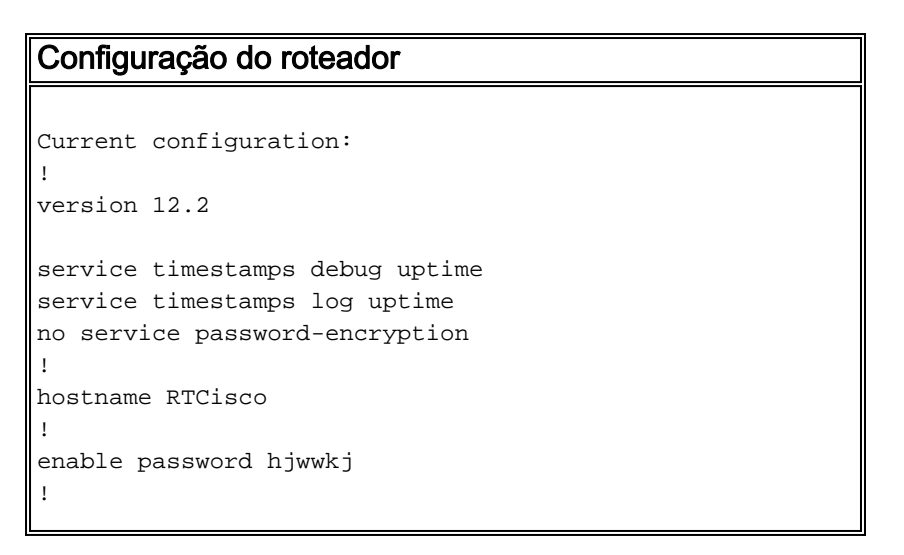

```
ip subnet-zero
ip domain-name cisco.com
ip name-server 203.71.57.242
1
!
crypto isakmp policy 10
hash md5
authentication pre-share
crypto isakmp key mysecretkey address 0.0.0.0 0.0.0.0
!
crypto ipsec transform-set mypolicy esp-des esp-md5-hmac
crypto dynamic-map dyna 10
set transform-set mypolicy
crypto map test 10 ipsec-isakmp dynamic dyna
!
!
interface Serial0
ip address 203.71.90.182 255.255.255.252
no ip directed-broadcast
no ip route-cache
no ip mroute-cache
crypto map test
1
interface Ethernet0
ip address 88.88.88.1 255.255.255.0
!
ip classless
ip route 0.0.0.0 0.0.0.0 203.71.90.181
1
1
line con 0
transport input none
line aux 0
transport input all
line vty 0 4
password cscscs
login
!
end
Configuração de cliente de VPN
Network Security policy:
1- Myconn
    My Identity
         Connection security: Secure
         Remote Party Identity and addressing
         ID Type: IP subnet
         88.88.88.0
         255.255.255.0
         Port all Protocol all
    Connect using secure tunnel
         ID Type: IP address
         203.71.90.182
```

```
Authentication (Phase 1)
   Proposal 1
       Authentication method: Preshared key
       Encryp Alg: DES
       Hash Alg: MD5
       SA life: Unspecified
       Key Group: DH 1
   Key exchange (Phase 2)
   Proposal 1
       Encapsulation ESP
       Encrypt Alg: DES
       Hash Alg: MD5
       Encap: tunnel
       SA life: Unspecified
       no AH
2- Other Connections
      Connection security: Non-secure
      Local Network Interface
        Name: Any
        IP Addr: Any
        Port: All
```

# **Verificar**

Esta seção fornece informações que você pode usar para confirmar se sua configuração está funcionando adequadamente.

A <u>Output Interpreter Tool (somente clientes registrados) oferece suporte a determinados</u> comandos show, o que permite exibir uma análise da saída do comando show.

- show crypto isakmp sa Mostra as associações de segurança da Fase 1.
- show crypto ipsec sa —Mostra as associações de segurança da Fase 1 e informações de proxy, encapsulamento, criptografia, desencapsulamento e descriptografia.
- show crypto engine connections ative Mostra as conexões e informações atuais sobre pacotes criptografados e descriptografados.

### **Troubleshoot**

Esta seção fornece informações que podem ser usadas para o troubleshooting da sua configuração.

#### Comandos para Troubleshooting

A <u>Output Interpreter Tool (somente clientes registrados) oferece suporte a determinados</u> comandos show, o que permite exibir uma análise da saída do comando show.

**Observação:** antes de inserir o comando **debug**, consulte <u>Informações importantes sobre os</u> <u>comandos debug</u>.

**Observação:** você deve limpar associações de segurança em ambos os pares. Execute os comandos do roteador no modo não habilitado.

Observação: você deve executar essas depurações em ambos os peers de IPSec.

- debug crypto isakmp Exibe erros durante a Fase 1.
- debug crypto ipsec Exibe erros durante a Fase 2.
- debug crypto engine Exibe informações a partir do cripto mecanismo.
- clear crypto isakmp Limpa as associações de segurança da Fase 1.
- clear crypto sa Limpa as associações de segurança da Fase 2.

### Informações Relacionadas

- Página de suporte do IPSec
- Páginas de suporte ao cliente VPN 3000
- <u>Suporte Técnico Cisco Systems</u>